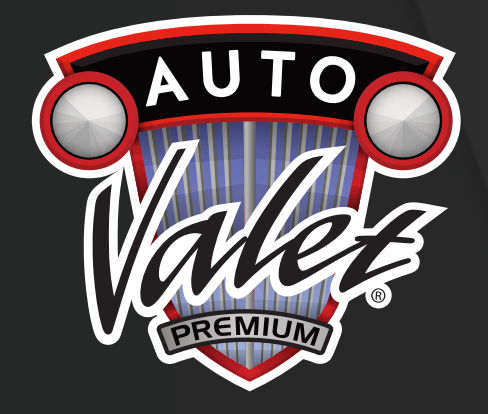

# AUTO VALET DETAILING KNOWLEDGE CENTER

# LOG OFF GUIDE (MOBILE)

autovaletdetailing.ca v.08052022

# STEP 1

# ENSURE YOU ARE **ON THE DETAILING** KNOWLEDGE CENTER SITE PRIOR TO BEGINNING LOG OLIT PROCESS

Select the three line button to expand the menu bar

Note: Scan QR Code or open browser and type in autovalet.ca to get onto site

#### STEP 2

### THE MENLI BAR IS NOW EXPANDED

Select 'Account' to expand

Camera 📶 3G 8:12 AM 🕒 82% 🔳 = autovalet.ca C UTO VALET DETAILING KNOWLEDGE CENTER ile PRODUCT INFORMATION RIMS TO Account Knowledge Center! This is the one place to find all your detailing solutions. Whether you're looking to sharpen your abilities or certify your skills, take Whmis training, or review the latest chemicals and arian in the industry

٢ĥ

IN VIRGIN 3G

 $\equiv$ 

Valer

<

8:21 AM

Reader View Available

DETAILING

CENTER

BY AUTOVALET

**KNOWLEDGE** 

Thank you and welcome The

Knowledge Center! This is the one place to find all your

detailing solutions. Whether

you're looking to sharpen your

in the inductor Γî

 $\square$ 

abilities or certify your skills, take Whmis training, or review the latest chemicals and

Auto Valet<sup>™</sup> Detailing

DETAILING KNOWLEDGE CENTER

🕒 78% 🔳

C

DETAILING KNOWLEDGE CENTER: LOG OFF GUIDE (MOBILE)

#### **STEP 3**

# THE LOG OFF BUTTON IS NOW AVAILABLE

Select 'LOG OFF' to proceed to sign out

Note: If creating multiple accounts, repeat steps on the 'DETAILING KNOWLEDGE CENTER SIGN UP GUIDE (MOBILE)'

| ••II VIRGIN 3G                         | 10:22 AM                       | 🕑 🗛 51% 🔳           |
|----------------------------------------|--------------------------------|---------------------|
| =                                      | 🔒 autovalet.ca                 | Ċ                   |
|                                        | NUTO VALET<br>DETAILING KNOWLE | DGE CENTER          |
| номе                                   |                                |                     |
| TIPS AND FAQS                          |                                |                     |
| PRODUCT INFORMATION                    |                                |                     |
| SERVICES                               |                                |                     |
| CONTACT US                             |                                |                     |
| HELLO<br>SIGNUP                        |                                |                     |
| Account                                | RIMS TO<br>ROOF                |                     |
| SIGNUPGUIDE.KNOWLEDGECENTER@GMAIL.COM! |                                |                     |
| SUBSCRIPTION                           |                                |                     |
| LOG OFF                                |                                |                     |
| accessories in the industry            |                                |                     |
| <                                      | > 1                            | $\square$ $\square$ |